# RV110W的頻寬管理

# 目標

頻寬是資料在一段時間內傳輸的速率。要確保RV110W快速運行,頻寬設定的配置非常重要。 本文介紹使用者如何管理RV110W的頻寬設定。

## 適用裝置

• RV110W

# 程式步驟

步驟1.使用基於Web的配置實用程式選擇QoS > Bandwidth Management。將開啟Bandwidth Management頁面。

步驟2.在Bandwidth Management的右側,選中Enable框以允許更改Bandwidth Settings。

| andwidth Man          | agemei       | nt                  |                  |                      |
|-----------------------|--------------|---------------------|------------------|----------------------|
| Setup                 |              |                     |                  |                      |
| Bandwidth Management: |              |                     | Enable           |                      |
| Bandwidth             |              |                     |                  |                      |
| The Maximum Band      | width provid | ded by ISP          |                  |                      |
| Bandwidth Table       |              |                     |                  |                      |
| Interface             |              | Upstream (Kbit/Sec) |                  | Downstream (Kbit/See |
| WAN                   |              | 10240               |                  | 40960                |
|                       |              |                     |                  |                      |
| Bandwidth Priority    | Table        |                     |                  |                      |
| Enable                | e            | Service             | Direction        | Priority             |
| No data t             | o display    |                     |                  |                      |
| Add Row               | Edit         | Delete              | Service Manageme | ent                  |
|                       |              |                     |                  |                      |
|                       |              |                     |                  |                      |

步驟3.在Upstream(Kbit/Sec)列中,輸入路由器傳送資料的速率。

步驟4.在「下游(Kbit/Sec)」欄中,輸入路由器接收資料的速率。

| andwidth Manageme           | nt                     |                       |  |
|-----------------------------|------------------------|-----------------------|--|
| Setup                       |                        |                       |  |
| Bandwidth Management:       | Enable                 |                       |  |
| Bandwidth                   |                        |                       |  |
| The Maximum Bandwidth provi | ded by ISP             |                       |  |
| Bandwidth Table             |                        |                       |  |
| Interface                   | Upstream (Kbit/Sec)    | Downstream (Kbit/Sec) |  |
| WAN                         | 10240                  | 40960                 |  |
|                             |                        |                       |  |
|                             |                        |                       |  |
| Bandwidth Priority Table    |                        |                       |  |
| Enable                      | Service                |                       |  |
| No data to display          |                        |                       |  |
| Add Row Edit                | Delete Service Manager | nent                  |  |
|                             |                        |                       |  |
| Save Cancel                 |                        |                       |  |

步驟5.按一下Save以儲存變更或Cancel以捨棄變更。

# 新增或編輯服務優先順序

| Bandwidth Managemer          | nt                     |                       |  |
|------------------------------|------------------------|-----------------------|--|
| Setup                        |                        |                       |  |
| Bandwidth Management:        | Enable                 |                       |  |
| Bandwidth                    |                        |                       |  |
| The Maximum Bandwidth provid | led by ISP             |                       |  |
| Bandwidth Table              |                        |                       |  |
| Interface                    | Upstream (Kbit/Sec)    | Downstream (Kbit/Sec) |  |
| WAN                          | 10240                  | 40960                 |  |
| -                            |                        |                       |  |
|                              |                        |                       |  |
| Bandwidth Priority Table     | Service                |                       |  |
| No data to display           | Service                |                       |  |
| Add Row Edit                 | Delete Service Manager | nent                  |  |
|                              |                        |                       |  |
| Save Cancel                  |                        |                       |  |

步驟1.按一下Add Row以新增新的服務優先順序,或選中服務優先順序最左側的覈取方塊,然 後按一下Edit以編輯該服務優先順序。

步驟2.勾選Enable方塊以啟用服務優先順序。

步驟3.從Service下拉選單中選擇要優先處理的服務。

附註:按一下Service Management以新增、編輯或刪除服務。

步驟4.從Direction下拉選單中,選擇服務是傳送還是接收資料。

步驟5.從「優先順序」下拉選單中選擇服務的優先順序級別。

步驟6.按一下Save儲存更改,或按一下Cancel放棄更改。

#### 刪除服務優先順序

步驟1.選中服務優先順序最左側的覈取方塊。

步驟2.按一下Delete以移除服務優先順序。

步驟3.按一下Save儲存更改,或按一下Cancel放棄更改。